## <u>censuraman - www.videoedicion.org</u> TUTORIAL TEXTO EN EL AGUA

Saludos de nuevo!

En ésta ocasión vamos a seguuir sacándole partido a nuestro premiere, sin necesidad de absolutamente nada más.

Vamos a abrir un nuevo proyecto en Premiere, en el que pondremos como video de fondo el agua sobre la que irá nuestro texto.

Vamos a tener a mano las casillas de Effects y el monitor principal.

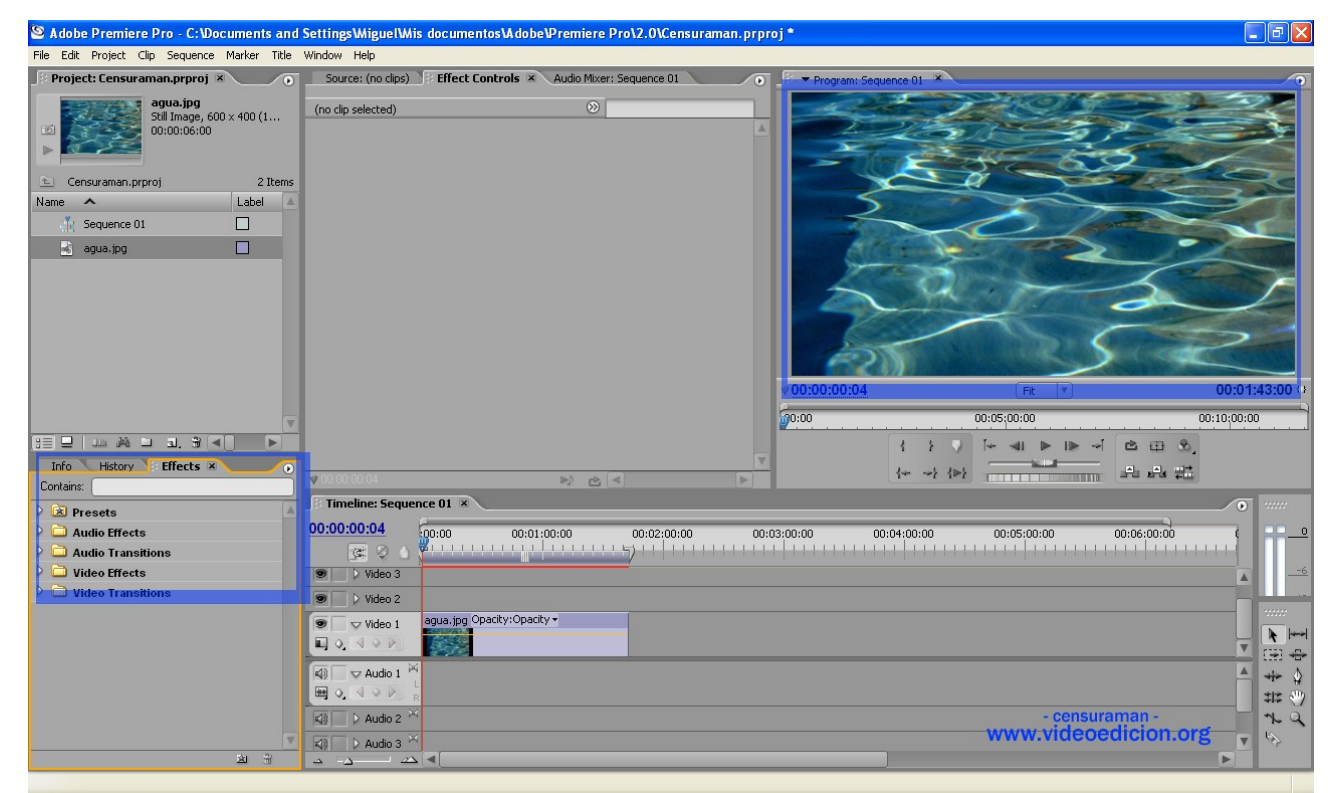

Crearemos un nuevo título. En éste caso, lo llamo "Aguado", pero podéis llamarlo como queráis.

| 2 Items<br>Label |                                                                                                    |                           | ALC: NO                 |                                                                     |
|------------------|----------------------------------------------------------------------------------------------------|---------------------------|-------------------------|---------------------------------------------------------------------|
|                  | 9/00000 PA                                                                                                    | New Title<br>Name: Aguadd | Салсеі р:04<br>Салсеі 4 | Fit         ▼           00:05;00:00         ↓           ↓         ↓ |
|                  | Fimeline: Sequence 01 ×                                                                                                    |                           |                         |                                                                     |
|                  | 00:00:00<br>(CC Q) (CC Q) |                           | 0 00:03:00:00 00:04:00: |                                                                     |
|                  | ♥ Video 2<br>♥ ♥Video 1<br>■ Q. ♥ ♥ ♥                                                                                                    | pacity:Opacity +          | - cen<br>www.vide       | suraman -<br>eoedicion.org                                          |
|                  |                                                                                                    |                           |                         |                                                                     |

www.videoedicion.org

Ok, una vez definido el nombre hacemos un texto, preferiblemente gordo, para que a la hora de "licuarlo" no se nos quede tan pequeño que no se pueda ver.

En la opacidad, ponemos 95%. De ésta forma, nuestro texto parecerá fundirse con el agua, y no quedará separado, mejorando así el efecto que buscamos:

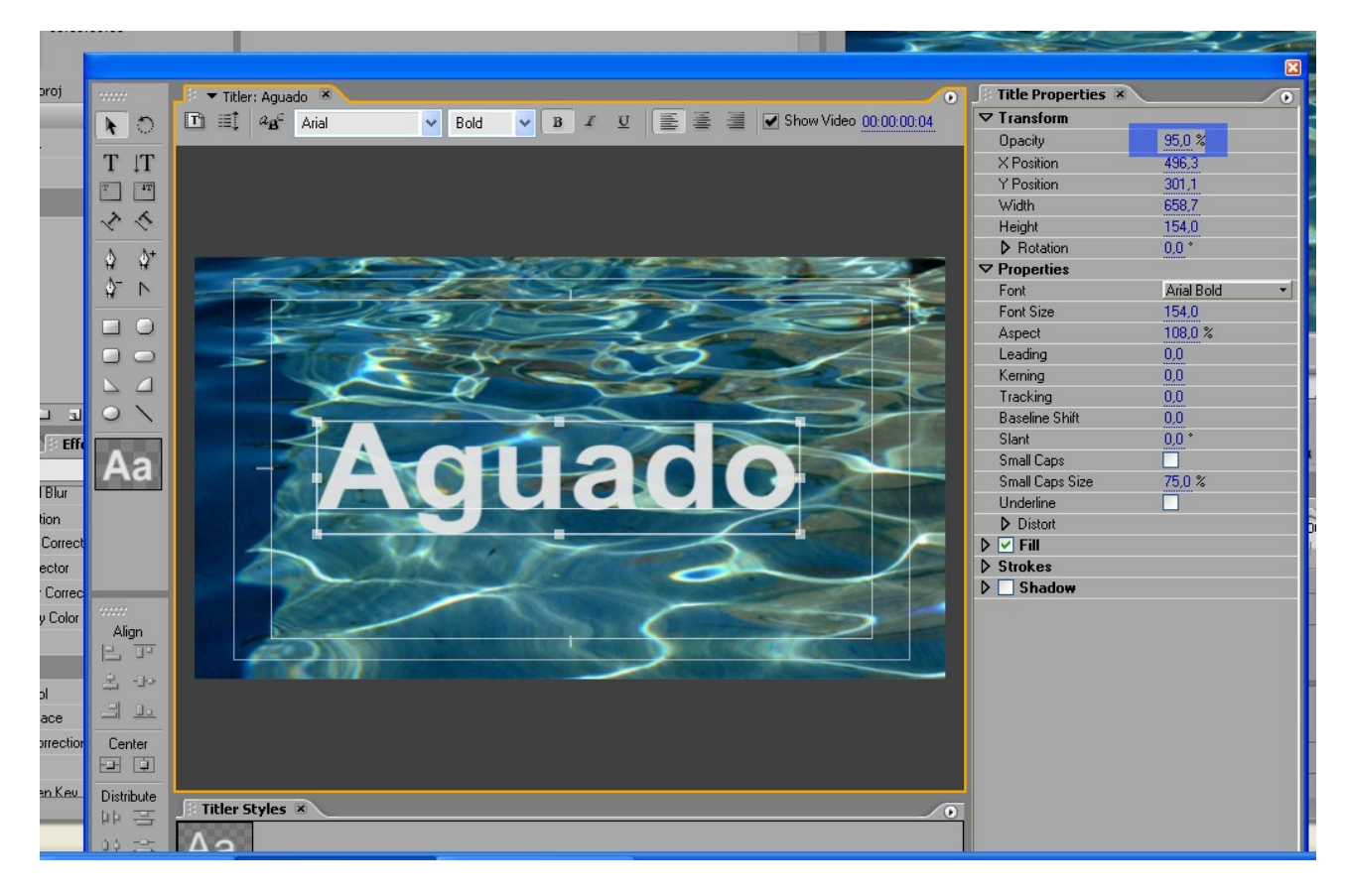

Ahora viene la parte interesante:

Nos vamos a la **ventana efectos**, y ponemos "re" en el buscador. Entre los resultados elegimos **Refraction**.

Lo aplicamos sobre el clip del título, colocado encima del video a titular:

| Info History Effects X      | ▼ 00:00:43:00                       |  |  |  |
|-----------------------------|-------------------------------------|--|--|--|
| Lontains: re                | Timeline: Sequence 01 ×             |  |  |  |
| HF Directional Blur         |                                     |  |  |  |
| 🗢 🧰 Color Correction        | 00:00:43:00 00:01:00:00 00:02:00:00 |  |  |  |
| E Fast Color Corrector      |                                     |  |  |  |
| #F Luma Corrector           | Wideo 2                             |  |  |  |
| E RGB Color Corrector       |                                     |  |  |  |
| F Three-Way Color Corrector | Video 2 Aguado                      |  |  |  |
| 🗢 🗀 GPU Effects 🔤           | Video 1 agua.jpg Opacity:Opacity -  |  |  |  |
| E Refraction                |                                     |  |  |  |
| Timage Control              |                                     |  |  |  |
| E Color Replace             |                                     |  |  |  |
| E Gamma Correction          |                                     |  |  |  |
| 🗢 🚞 Keying                  | Audio 2 ^ - Censuraman -            |  |  |  |
| III - Blue Screen Key       | WWW.VIGeoedicion.org                |  |  |  |
| e الا                       |                                     |  |  |  |

www.videoedicion.org

Perfecto.

Ahora vamos a darle movimiento al agua, ya que de forma natural no está quieta.

Vamos entonces a los controles de efectos, elegimos "refract", y ponemos fotogramas clave al principio y final del clip, cada uno con un valor diferente, de forma que en la transición el agua se vaya moviendo:

Los valores dependen del efecto a conseguir. Podéis ir probando vosotros a ver cuál os convence más.

| Es muy facil, no uene apenas misterio.                                                                                |                                                          |                                             |                                            |                                                  |  |  |  |  |  |
|----------------------------------------------------------------------------------------------------|----------------------------------------------------------|---------------------------------------------|--------------------------------------------|--------------------------------------------------|--|--|--|--|--|
| 🗟 Adobe Premiere Pro - C: Documents and SettingsWiguelWis documentos Adobe Premiere Pro\2.01Censuraman.prproj * 📃 🖬 🔀 |                                                          |                                             |                                            |                                                  |  |  |  |  |  |
| File Edit Project Clip Sequence Marker Title                                                                          | Window Help                                              |                                             |                                            |                                                  |  |  |  |  |  |
| 🗄 Project: Censuraman.prproj 🗴 💽 💿                                                                                    | Source: (no clips) 💱 Effect Controls 💌                   | Audio Mixer: Sequence 01                    | Program: Sequence 01                       |                                                  |  |  |  |  |  |
| Aguado         Still Image, 720 x 576 (1           00:00:06:00         00:00:06:00                                    | Sequence 01 * Aguado<br>Video Effects                    | <ul> <li>≫ 200@0</li> <li>Aguado</li> </ul> |                                            |                                                  |  |  |  |  |  |
|                                                                                                    | 👂 🙆 💭 Motion                                             | O                                           | and the second                             |                                                  |  |  |  |  |  |
|                                                                                                    | 👂 🞯 Opacity                                              | 0                                           |                                            |                                                  |  |  |  |  |  |
| Censuraman.prproj 3 Items                                                                                             | V 🖗 Refraction                                           | 0                                           |                                            |                                                  |  |  |  |  |  |
|                                                                                                    | Ripple Amount 50,5                                       | 400 0                                       |                                            |                                                  |  |  |  |  |  |
| Sequence UI                                                                                                    | Refractive In 3.0                                        | 4 4 6 6                                     |                                            |                                                  |  |  |  |  |  |
| 🤞 agua.jpg                                                                                                    | D 🖄 Bump 50,0                                            | 400 4                                       |                                            |                                                  |  |  |  |  |  |
| 🗟 Aguado 📃                                                                                                    | Depth 49.7                                               | 400 0                                       |                                            |                                                  |  |  |  |  |  |
| B Contains: (re<br>L'Drecional Blur                                                                                   | v00001324 -> _> _> _= _= _= _= _=                        |                                             |                                            | 00:01:43:00 (3<br>00:10:00:00<br>EP %,<br>Fa #21 |  |  |  |  |  |
| V 🗀 Color Correction                                                                                                  | 00:00:13:24 00:00 00:01                                  | 00:00 00:02:00:00 0                         | 0:03:00:00 00:04:00:00 00:05:00:00 00:06:0 |                                                  |  |  |  |  |  |
| E Fast Color Corrector                                                                                                | J≪ ♀ ↓ <mark>→ ↓ ↓ ↓ ↓ ↓ ↓ ↓ ↓ ↓ ↓ ↓ ↓ ↓ ↓ ↓ ↓ ↓ </mark> | · · · · · · · · · · · · · · · · · · ·       |                                            |                                                  |  |  |  |  |  |
| H= Luma Corrector                                                                                                    | D Video 3                                                |                                             |                                            |                                                  |  |  |  |  |  |
| H- Hub Lolor Lorrector                                                                                                | Video 2 Aquado                                           |                                             |                                            |                                                  |  |  |  |  |  |
| H- I nree-way Lolor Lorrector                                                                                         | S Video 1 agua, jpg Opacity:Opacit                       | ty •                                        |                                            |                                                  |  |  |  |  |  |
| E Befraction                                                                                                    |                                                          |                                             |                                            | _ <b>k</b>  ++                                   |  |  |  |  |  |
| V D Image Control                                                                                                    |                                                          |                                             |                                            | (B) <del>(</del>                                 |  |  |  |  |  |
| H= Color Replace                                                                                                    |                                                          |                                             |                                            | - ++ Q                                           |  |  |  |  |  |
| E Gamma Correction                                                                                                    |                                                          |                                             |                                            | ## 🖑                                             |  |  |  |  |  |
| ▽ 🗀 Keying                                                                                                    | Audio 2                                                  |                                             | - censuraman                               | norg 24                                          |  |  |  |  |  |
| III = Blue Screen Kev                                                                                                 | Audio 3 📉                                                |                                             | www.videoedicit                            |                                                  |  |  |  |  |  |
| <u> </u>                                                                                                    |                                                          |                                             |                                            |                                                  |  |  |  |  |  |

## Y ¡Ya está!

Espero que os haya servido.

Un saludo.

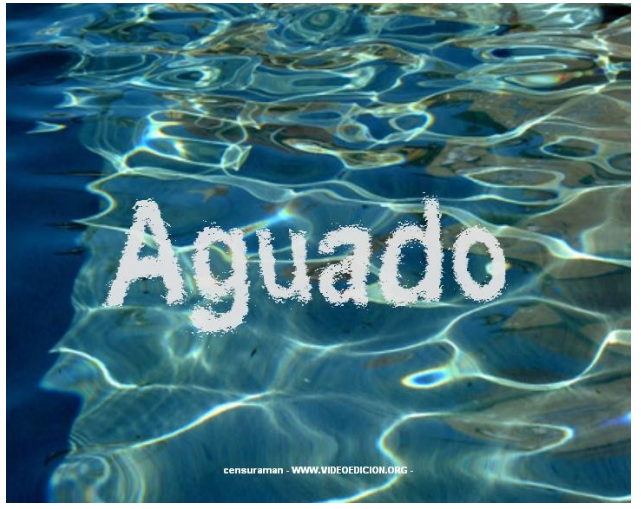

www.videoedicion.org